# EXCEL4級1

| יידל           | (IL <u>*-1</u> | <u></u> 1 | ■入 描画 ペ                                  | ージレイアウト | 数式 データ         | 校開表示目       | 自動化 開発  | ヘルプ Acrobat |                |                                                    |                                                      |                                  |                                                          |                                     |                        |          |        |        |        |     |
|----------------|----------------|-----------|------------------------------------------|---------|----------------|-------------|---------|-------------|----------------|----------------------------------------------------|------------------------------------------------------|----------------------------------|----------------------------------------------------------|-------------------------------------|------------------------|----------|--------|--------|--------|-----|
|                |                |           | 海ゴシック                                    | ~)[1:   | 1 ~ A ~ A      | = = *       | - 約55   | 回して全体を表示する  |                | 標準                                                 |                                                      | ~                                |                                                          |                                     | 3                      |          |        | Σ ~    | 98     |     |
| 18             | DADIJ D        | *         | B I <u>U</u> ~                           | 🗄 - 🙆 - | <u>A</u> • 7 • | ===         | 三 園 セル  | 記結合して中央揃え   | •              | <b>E</b> +                                         | % 9 5                                                | 0 00                             | 条件付きテー                                                   | -ブルとして セル                           | の挿入                    | 削除       | 書式     | ¥ ~    | 立べ替えと  |     |
|                | シリップボード        | IS.       |                                          | フォント    | 15             |             | 配頭      |             | r <sub>S</sub> |                                                    | 数値                                                   | 5                                | 11-4 II                                                  | スタイル                                |                        | セル       |        | \$ · · | 編集     |     |
| F1             | 1              |           | $\times \checkmark f_{\rm r} \checkmark$ |         |                |             |         |             |                |                                                    |                                                      |                                  |                                                          |                                     |                        |          |        |        |        |     |
|                | A              |           | B                                        | C       | D              | F           | F       | G           |                | н                                                  | T                                                    |                                  | 1                                                        | K                                   |                        |          | М      |        | N      |     |
| f              |                |           | 0                                        | 0       |                | =           |         | 0           |                |                                                    | 1                                                    |                                  | 2                                                        | i.                                  |                        |          | 11     |        |        |     |
| 1              |                | 6         | ¢                                        |         | 貝子一覧を          | ×           |         |             | 4              | <問題                                                | >                                                    |                                  |                                                          |                                     |                        |          |        |        |        |     |
| 2              | 社員:            | 名         | 基準額                                      | 査定A     | 査定B            | 期末手当        | 勤勉手当    | 総支給額        |                | <ol> <li>下記<br/>表題は表</li> </ol>                    | の<入力デー:<br>Eの中央、見当                                   | 9 > を<br>あ<br>しは<br>中<br>4       | に、<処理条件><br>と揃え、文字は左                                     | に従って表を売が<br>養え、数字は右側                | し、印刷しなさ<br>ととし、3桁ごと    | にコンマ     | をつけること |        |        |     |
| 3              | 高橋             | 拓         | 414,000                                  | 84      | 78             | 745,200     | 81,000  | 826,200     |                | <ol> <li>2. 試験</li> <li>3. ヘッ:</li> </ol>          | 時間は20分                                               | とする。言                            | ただし、印刷はB<br>力してください。                                     | 健時開外とする。                            |                        |          |        |        |        |     |
| 4              | 斉藤             | 芽         | 431,000                                  | 85      | 75             | 775,800     | 80,000  | 855,800     |                |                                                    |                                                      |                                  |                                                          |                                     |                        |          |        |        |        |     |
| 5              | 井上             | -         | 364,000                                  | 64      | 84             | 655,200     | 74,000  | 729,200     |                | <                                                  | 夏                                                    | カデー                              | カンを其に                                                    | ₩778条件                              | に従って表                  | を完成      | . ពាល  | したさい   |        |     |
| 6              | 佐藤             | 光         | 399,000                                  | 78      | 67             | 718,200     | 72,500  | 790,700     |                | 表题                                                 | は表の中                                                 | 央、見:                             | 出しは中央棚                                                   | え、文字は左                              | 開え、数字に                 | は右揃え     | とし、3   | 府ごとに   | コンマをつい | ること |
| 7              | 田辺             | 花         | 399,000                                  | 78      | 83             | 718,200     | 80,500  | 798,700     |                | 3.                                                 | 以映時間はヘッダーの                                           | 左側に                              | 名前を入力し                                                   | てください。                              | (現実中午回)クト C            | 10.      |        |        |        |     |
| 8              | 中山             | 大         | 410.000                                  | 64      | 61             | 738.000     | 62,500  | 800.500     |                | $\leq \lambda$                                     | カデータン                                                | >                                |                                                          |                                     |                        |          | _      |        |        |     |
| 9              | 村上             | 菜         | 399,000                                  | 94      | 80             | 718,200     | 87.000  | 805,200     |                | -                                                  | 社員                                                   | 8                                | *                                                        | 準額                                  | 査定A                    | 盃        | 定B     |        |        |     |
| 0              | 大竹             | 陥         | 431.000                                  | 87      | 55             | 775.800     | 71.000  | 8/6 800     | -              | 商                                                  | 荷 孔具                                                 |                                  | _                                                        | 414,000                             | 84                     | -        | 78     |        |        |     |
|                | NI             | PE        | 451,000                                  | 07      | 55             | 113,000     | 71,000  | 040,000     | -              | 7                                                  | 服牙放                                                  |                                  |                                                          | 364,000                             | 60                     | -        | 94     |        |        |     |
| .1             | 0.01           |           |                                          |         |                | 5 0 1 1 000 |         | 0.450.400   | -              | 1                                                  | 蓝 米                                                  |                                  |                                                          | 399,000                             | 78                     | -        | 67     |        |        |     |
| 12             | 台訂             |           | 3,247,000                                |         |                | 5,844,600   | 608,500 | 6,453,100   | _              | E                                                  | 辺花                                                   |                                  | -                                                        | 399,000                             | 78                     | -        | 83     |        |        |     |
| 13             | 平均             | }         | 405,875                                  |         |                | 730,575     | 76,063  | 806,638     |                | 中                                                  | 山大地                                                  |                                  | _                                                        | 410,000                             | 64                     |          | 61     |        |        |     |
| .4             |                |           |                                          |         |                |             |         |             |                | **                                                 | 上菜々                                                  |                                  |                                                          | 399,000                             | 94                     | <u> </u> | 80     |        |        |     |
| 15             |                |           |                                          |         |                |             |         |             |                | 大                                                  | 竹隆                                                   |                                  |                                                          | 431,000                             | 87                     |          | 55     |        |        |     |
| 16<br>17<br>18 |                |           |                                          |         |                |             |         |             |                | <反<br>1.<br>2.<br>1.<br>2.<br>3.<br>総支<br>3.<br>4. | 3理条件><br><出力形式=<br>動勉手当==<br>に給額=期<br>合計・平均<br>罫線の太線 | >のよ<br>基準都<br>500×<br>末手当<br>と細線 | :うな賞与一<br>[×1.8<br>(査定A+査)<br>+勤勉手当<br>(未満四捨五)<br>を区別する。 | 総表を作成した<br>世B)<br>への表示)を対<br>(外粋は太新 | さい。(一<br>のなさい。<br>とする) | の部       | 分は空白。  | とする)   |        |     |
| 20             |                |           |                                          |         |                |             |         |             |                | < #                                                | 1刀形式>                                                |                                  |                                                          |                                     | 管 片 .                  | - 40     | *      |        |        |     |

### ①名前を入れる

・ページの一番上(ヘッダー)の左に自分の名前を入力しよう!
②表のタイトルと見出しを作る
・表のいちばん上に「賞与一覧表」と入力
・見出しに「社員名」「基準額」「査定」などを入力
③データを入力
・社員名や数字を入れよう(数字は半角でね!)
④計算をする(数式)

### •期末手当=基準額 × 1.8

•勤勉手当=500×(査定+期末手当)

### ・総支給額=期末手当+勤勉手当 →数式を1つ作ったら、下にコピーして時短!

### ⑤合計と平均を出す

•[ホーム]→[オートSUM]から「合計」や「平均」を使おう

### 「査定」は空白にするのをわすれずに!

#### ⑥表の見た目を整える

•表のタイトルは **中央そろえ** に

•見出しや数字の位置をそろえる(数字は**右**、文字は**左**)

•外枠に太い線、セルの線もキレイに引こう

・数字にコンマ(,)をつけると見やすい!

### ⑦ 最後にチェック

•[Ctrl] + [P] で印刷の確認画面へ

•名前があるか?数字のミスはないか?を見てみよう

# EXCEL4級1

|        | X                                     |                            | 海ゴシック                                                 | ~)[1:          | 1 ~ A* A*      |                                                       | - 読折り返                                          | 記て全体を表示する                                             | 標道             | te.                                                                                                    | ~                                                                                                    |                                                                                          |                                                                                                    |                                                                                                    |                                                 | İ                                                  | Σ.   | 27            |
|--------|---------------------------------------|----------------------------|-------------------------------------------------------|----------------|----------------|-------------------------------------------------------|-------------------------------------------------|-------------------------------------------------------|----------------|----------------------------------------------------------------------------------------------------|----------------------------------------------------------------------------------------------------|------------------------------------------------------------------------------------------|----------------------------------------------------------------------------------------------------|----------------------------------------------------------------------------------------------------|-------------------------------------------------|----------------------------------------------------|------|---------------|
| 30/1   |                                       | *                          | B I <u>U</u> ∽                                        | 🗄 - 🖉 -        | <u>A</u> • 7 • | = = = =                                               | 三 目 セルを                                         | 結合して中央揃え                                              | - 19           | - % 9                                                                                                    | 00 00                                                                                                    | 条件付き テ-<br>書式 > 書                                                                        | -ブルとして セル<br>式設定 > スタイ                                                                                                    | の 挿                                                                                                    | 入削除                                             | 書式                                                 | ÷ ب  | 並べ替え<br>フィルター |
| クリ     | プポード                                  | ۲ <u>۶</u>                 |                                                       | フォント           | r5j            |                                                       | 配置                                              |                                                       | r <sub>3</sub> | 数値                                                                                                    | rs,                                                                                                    |                                                                                          | スタイル                                                                                                    |                                                                                                    | セル                                              |                                                    |      | 編集            |
| 11     |                                       | ~ :                        | $\times \checkmark f_{\rm X} \sim$                    |                |                |                                                       |                                                 |                                                       |                |                                                                                                    |                                                                                                    |                                                                                          |                                                                                                    |                                                                                                    |                                                 |                                                    |      |               |
|        | Α                                     |                            | В                                                     | С              | D              | E                                                     | F                                               | G                                                     | Н              |                                                                                                    | I                                                                                                    | J                                                                                        | K                                                                                                    |                                                                                                    | L                                               | М                                                  |      | Ν             |
|        |                                       |                            | ¢                                                     |                | 賞与一覧表          | Ę                                                     |                                                 |                                                       | 1              |                                                                                                    |                                                                                                    |                                                                                          |                                                                                                    |                                                                                                    |                                                 |                                                    |      | 1             |
|        | 社員                                    | 名                          | 基準額                                                   | 査定A            | 査定B            | 期末手当                                                  | 勤勉手当                                            | 総支給額                                                  | <8<br>1.       | 司 題><br>下記の<入力デー<br>間は赤の中央 目                                                                                                    | ・タンを高い<br>出しは中央                                                                                                    | 2、<処理条件><br>細え、文形1251                                                                    | に従って表を完成<br>第2、数字は右綱                                                                                                    | し、印刷した                                                                                                    | さい。                                             | Fottaca                                            | FS.  |               |
| 7      | 髙橋                                    | 拓                          | 414,000                                               | 84             | 78             | 745,200                                               | 81,000                                          | 826,200                                               | 2.             | は缺時間は20%<br>ヘッダーの左側に                                                                                                    | とする、た                                                                                                    | とだし、印刷はB<br>りしてください。                                                                     | 缺時開外とする。                                                                                                    |                                                                                                    |                                                 |                                                    |      |               |
| 3      | 昏藤                                    | 芽                          | 431,000                                               | 85             | 75             | 775,800                                               | 80,000                                          | 855,800                                               |                |                                                                                                    |                                                                                                    |                                                                                          |                                                                                                    |                                                                                                    |                                                 |                                                    |      |               |
| 3      | +上                                    | -                          | 364,000                                               | 64             | 84             | 655,200                                               | 74,000                                          | 729,200                                               |                | <問題>                                                                                                    | ンナデー                                                                                                    | カンを其に                                                                                    | ╱航理条件`                                                                                                    | に従って                                                                                                    | また由計                                            | - mei                                              | したさい |               |
| 1      | 左藤                                    | 光                          | 399,000                                               | 78             | 67             | 718,200                                               | 72,500                                          | 790,700                                               |                | 表題は表の中                                                                                                    | 央、見出                                                                                                    | じしは中央揃                                                                                   | え、文字は左                                                                                                    | 前え、数学                                                                                                    | は右揃え                                            | とし、3                                               | 析ごとに | コンマを          |
| 1      | <b>T</b> ;T                           | ++-                        | 399.000                                               | 78             | 83             | 718 200                                               | 80 500                                          | 708 700                                               |                | 2. (3) 現代町(10)(                                                                                                    | の左側に                                                                                                    | こりる。 たん                                                                                  | てください                                                                                                    | AR PTINIST                                                                                                    | C 9 0.                                          |                                                    |      |               |
| 1      | 11/2                                  | 16                         | 555,000                                               | 10             | 05             | 110,200                                               | 00,500                                          | 190,100                                               |                |                                                                                                    | a ver billen                                                                                                    |                                                                                          |                                                                                                    |                                                                                                    |                                                 |                                                    |      |               |
| 1      | 1 <u>22</u><br>中山                     | 112                        | 410,000                                               | 64             | 61             | 738,000                                               | 62,500                                          | 800,500                                               |                | <u>&lt;入力データ</u>                                                                                                    | >                                                                                                    |                                                                                          |                                                                                                    | The last                                                                                                    | -                                               | the D                                              |      |               |
| 1<br>1 | 山 <u>に</u><br>中山<br>寸上                | 七大菜                        | 410,000                                               | 64<br>94       | 61<br>80       | 738,000                                               | 62,500<br>87,000                                | 800,500<br>805,200                                    |                | <<br>入力データ<br>社員<br>高橋 拓直                                                                                                    | <u>&gt;</u><br>名                                                                                                    |                                                                                          | 準額 414 000                                                                                                    | 査定A<br>8                                                                                                    |                                                 | 定B<br>78                                           |      |               |
| 1      | 中山<br>村上<br>大竹                        | 化大菜隆                       | 410,000<br>399,000<br>431,000                         | 64<br>94<br>87 | 61<br>80<br>55 | 738,000<br>718,200<br>775,800                         | 62,500<br>87,000<br>71,000                      | 800,500<br>805,200<br>846,800                         |                | <ol> <li>&lt;入力データ<br/>社員<br/>高橋 拓真<br/>斉藤 芽依</li> </ol>                                                                                                    | <u>&gt;</u><br>名                                                                                                    |                                                                                          | 準額<br>414,000<br>431,000                                                                                                    | 査定A<br>8                                                                                                    | 査<br>4<br>5                                     | 定B<br>78<br>75                                     |      |               |
| 1      | 中山<br>村上<br>大竹                        | 北大菜隆                       | 410,000<br>399,000<br>431,000                         | 64<br>94<br>87 | 61<br>80<br>55 | 738,000<br>718,200<br>775,800                         | 62,500<br>87,000<br>71,000                      | 800,500<br>805,200<br>846,800                         |                | <ul> <li>&lt;入力データ</li> <li>社員</li> <li>高橋 拓真</li> <li>斉藤 芽依</li> <li>井上 一樹</li> </ul>                                                                                  | ><br>名                                                                                                    |                                                                                          | 準額<br>414,000<br>431,000<br>364,000                                                                                                    | 査定A<br>8<br>8<br>6                                                                                                    | 査<br>4<br>5<br>4                                | 定B<br>78<br>75<br>84                               |      |               |
| 1      | <u>申</u><br>中山<br>村上<br>大竹<br>合言      | 大菜隆                        | 410,000<br>399,000<br>431,000<br>3,247,000            | 64<br>94<br>87 | 61<br>80<br>55 | 738,000<br>718,200<br>775,800<br>5,844,600            | 62,500<br>87,000<br>71,000<br>608,500           | 800,500<br>805,200<br>846,800<br>6,453,100            |                | <ul> <li>&lt;入力データ<br/>社員<br/>高橋 拓真<br/>斉藤 芽依<br/>井上 一樹<br/>佐藤 光</li> </ul>                                                                                             | <u>&gt;</u><br>名                                                                                                    |                                                                                          | 準額<br>414,000<br>431,000<br>364,000<br>399,000                                                                                                    | 査定A<br>8<br>8<br>6<br>7                                                                                                    | 五<br>4<br>5<br>4<br>3                           | 定B<br>78<br>75<br>84<br>67                         |      |               |
| 1      | 山辺<br>中山<br>村上<br>大竹<br>合計<br>平均      | 12<br>大菜隆<br>十<br>日        | 410,000<br>399,000<br>431,000<br>3,247,000<br>405,875 | 64<br>94<br>87 | 61<br>80<br>55 | 738,000<br>718,200<br>775,800<br>5,844,600<br>730,575 | 62,500<br>87,000<br>71,000<br>608,500<br>76,063 | 800,500<br>805,200<br>846,800<br>6,453,100<br>806,638 |                | <ol> <li>&lt;入力データ<br/>社員<br/>高橋 拓真<br/>斉藤 芽依<br/>井上 一樹<br/>佐藤 光<br/>田辺 花</li> </ol>                                                                                    | ><br>名                                                                                                    | *                                                                                        | 準額<br>414,000<br>431,000<br>364,000<br>399,000<br>399,000                                                                                          | 査定A<br>8<br>8<br>6<br>7<br>7                                                                                                    | 査<br>4<br>5<br>4<br>3<br>3                      | 定B<br>78<br>75<br>84<br>67<br>83                   |      |               |
|        | 山辺<br>中山<br>村上<br>大竹<br>合言<br>平均      | 12<br>大菜隆<br>十             | 410,000<br>399,000<br>431,000<br>3,247,000<br>405,875 | 64<br>94<br>87 | 61<br>80<br>55 | 738,000<br>718,200<br>775,800<br>5,844,600<br>730,575 | 62,500<br>87,000<br>71,000<br>608,500<br>76,063 | 800,500<br>805,200<br>846,800<br>6,453,100<br>806,638 |                | < <p>&lt;入力データ<br/>社員<br/>高橋 拓真<br/>斉藤 芽依<br/>井上 一樹<br/>佐藤 光<br/>田辺 花<br/>中山 大地</p>                                                                                     | <u>&gt;</u><br>名                                                                                                    | <u><u></u></u>                                                                           | 準額<br>414,000<br>431,000<br>364,000<br>399,000<br>399,000<br>410,000                                                                               | 査定A<br>8<br>6<br>7<br>7<br>7<br>6                                                                                                  | 査<br>4<br>5<br>3<br>4                           | 定B<br>78<br>75<br>84<br>67<br>83<br>61             |      |               |
|        | 山辺<br>中山<br>村上<br>大竹<br>合言<br>平均      |                            | 410,000<br>399,000<br>431,000<br>3,247,000<br>405,875 | 64<br>94<br>87 | 61<br>80<br>55 | 738.000<br>718.200<br>775.800<br>5.844.600<br>730,575 | 62,500<br>87,000<br>71,000<br>608,500<br>76,063 | 800,500<br>805,200<br>846,800<br>6,453,100<br>806,638 |                | < < 入力データ<br>社員<br>斎橋 拓真<br>斉藤 芽依<br>井上 一樹<br>佐藤 光<br>田辺 花<br>中山 大地<br>本<br>本<br>本<br>本<br>本<br>本<br>本<br>一<br>一<br>一<br>一<br>一<br>一<br>一<br>一<br>一<br>一<br>一<br>一<br>一 | ><br>名                                                                                                    | <u><u></u><u></u><u></u><u></u><u></u><u></u><u></u><u></u><u></u><u></u></u>            | 準額<br>414,000<br>431,000<br>364,000<br>399,000<br>410,000<br>399,000<br>410,000                                                                    | 査定A<br>8<br>6<br>7<br>7<br>6<br>9<br>9                                                                                             | 査<br>4<br>5<br>4<br>3<br>3<br>4<br>4            | 定B<br>78<br>75<br>84<br>67<br>83<br>61<br>80       |      |               |
|        | 山辺<br>中山<br>村上<br>大竹<br>合言<br>平均      | 12 大菜隆                     | 410,000<br>399,000<br>431,000<br>3,247,000<br>405,875 | 64<br>94<br>87 | 61<br>80<br>55 | 738.000<br>718.200<br>775.800<br>5.844.600<br>730.575 | 62,500<br>87,000<br>71,000<br>608,500<br>76,063 | 800,500<br>805,200<br>846,800<br>6,453,100<br>806,638 |                | < < 入力データ<br>社員<br>高橋 拓真<br>斉藤 芽依<br>井上 一樹<br>佐藤 光<br>田辺 花<br>中山 大地<br>隆<br>大竹隆<br>体<br>10000000000000000000000000000000000                                             | 2                                                                                                    |                                                                                          | 準額<br>414,000<br>431,000<br>364,000<br>399,000<br>410,000<br>399,000<br>431,000                                                                    | 査定A<br>8<br>6<br>7<br>7<br>7<br>6<br>9<br>8                                                                                        | 査<br>4<br>5<br>4<br>3<br>3<br>4<br>4<br>7       | 定B<br>78<br>75<br>84<br>67<br>83<br>61<br>80<br>55 |      |               |
|        | 山辺<br>中山<br>村上<br>大竹<br>一<br>合言<br>平均 | 北<br>大<br>菜<br>隆<br>十<br>月 | 410,000<br>399,000<br>431,000<br>3,247,000<br>405,875 | 64<br>94<br>87 | 61<br>80<br>55 | 738,000<br>718,200<br>775,800<br>5,844,600<br>730,575 | 62,500<br>87,000<br>71,000<br>608,500<br>76,063 | 800,500<br>805,200<br>846,800<br>6,453,100<br>806,638 |                | 5 (入力データ)<br>花園 一<br>(本)<br>(本)<br>(本)<br>(本)<br>(本)<br>(本)<br>(本)<br>(本)                                                                                               | 1名 1名 1名 1名 1500×1 1500×1 150×1 150×1 | 差           うな貫导一覧           (富忠A+安沢)           *18回手当           未満四時五月           を区別する。 | 準額<br>414,000<br>431,000<br>364,000<br>399,000<br>399,000<br>410,000<br>399,000<br>410,000<br>399,000<br>431,000<br>431,000<br>(の表示)をお<br>(分本には太が) | <u>査定A</u><br>8<br>6<br>7<br>7<br>6<br>9<br>8<br>8<br>8<br>8<br>8<br>8<br>8<br>8<br>8<br>8<br>8<br>8<br>8<br>8<br>8<br>8<br>8<br>8 | 査<br>4<br>5<br>4<br>3<br>3<br>4<br>4<br>7<br>の訊 | 定B<br>78<br>75<br>84<br>67<br>83<br>61<br>80<br>55 | とする) |               |

### 作業の流れ

### 1. ヘッダーに名前を入力

1. [ページレイアウト]→[ページ設定]→[ヘッダー/フッター]→左側に名前

### 2. 表を作成する

- 1. 表題「賞与一覧表」と見出し(社員名など)を入力
- 2. データを入力(数字は**半角**で)

### 3. 計算式を入力

- 1. 期末手当 = 基準額 × 1.8
- 2. 勤勉手当 = 500 × (査定 + 期末手当)
- 3. 総支給額=期末手当+勤勉手当

### 4. 関数で合計・平均を求める

- 1. [ホーム]→[編集]→[オートSUM]などから関数を使う
- 2. 「査定」の合計・平均は空白にする

### 5. 表の整形(見た目の調整)

- 1. 表題→セル結合して中央揃え
- 2. 見出し・合計・平均→中央揃え
- 3. 数字→右揃え+コンマ(3桁区切り)
- 4. 外枠と罫線を設定
- 5. 列の幅調整 (セルの間をダブルクリック)

### 6. 印刷確認

- 1. Ctrl+Pでプレビュー
- 2. 名前やデータに抜けがないか確認